# **TECHNICAL INSTRUCTIONS**

## FOR

# 23TD03

# DATA COMMUNICATION MODULE (DCM) REPROGRAM

# **CERTAIN 2022-2023 MODEL YEAR GR86**

The repair quality of covered vehicles is extremely important to Toyota. All dealership technicians performing this repair are required to successfully complete the most current version of the E-Learning course "Safety Recall and Service Campaign Essentials". To ensure that all vehicles have the repair performed correctly; technicians performing this recall repair are required to currently have completed all of the following courses:

• TIC206A – Electrical Repair 1

It is the dealership's responsibility to select technicians that have completed the above courses to perform this repair. Carefully review your resources, the technician skill level, and ability before assigning technicians to this repair. It is important to consider technician days off and vacation schedules to ensure there are properly trained technicians available to perform this repair at all times.

# I. OPERATION FLOW CHART

The flow chart is for reference only. *DO NOT* use it in place of the full technical instructions. Follow ALL steps as outlined in the full technical instructions to confirm the campaign is completed correctly.

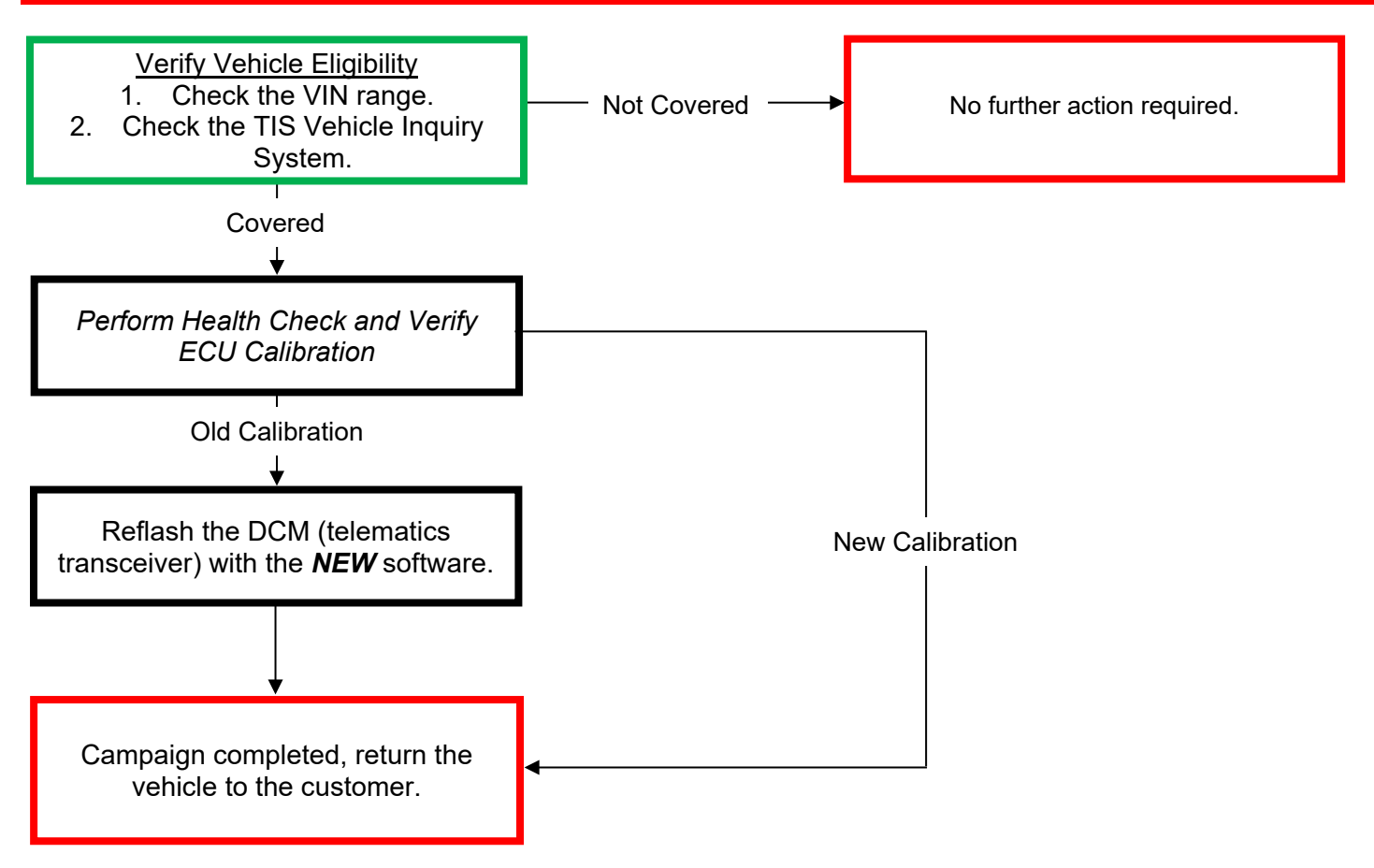

### **II. IDENTIFICATION OF AFFECTED VEHICLES**

### 1. CHECK VEHICLE FOR CAMPAIGN ELIGIBILITY

- a) Compare the vehicles VIN to the VIN listed on the Repair Order to ensure they match.
- b) Check the TIS Vehicle Inquiry System to confirm the VIN is involved in this Campaign, and that it has not already been completed.

#### NOTICE:

TMNA warranty will not reimburse dealers for repairs completed on vehicles that are not affected or were previously completed, even by another dealer.

### **III. PREPARATION**

#### A. TOOLS & EQUIPMENT

- T-SB-0134-16
  - T-SB-0107-20

- DCA-8000 Battery Diagnostic Station
- Techstream ADVi / Techstream 2.0 / Techstream Lite

# **IV. BACKGROUND**

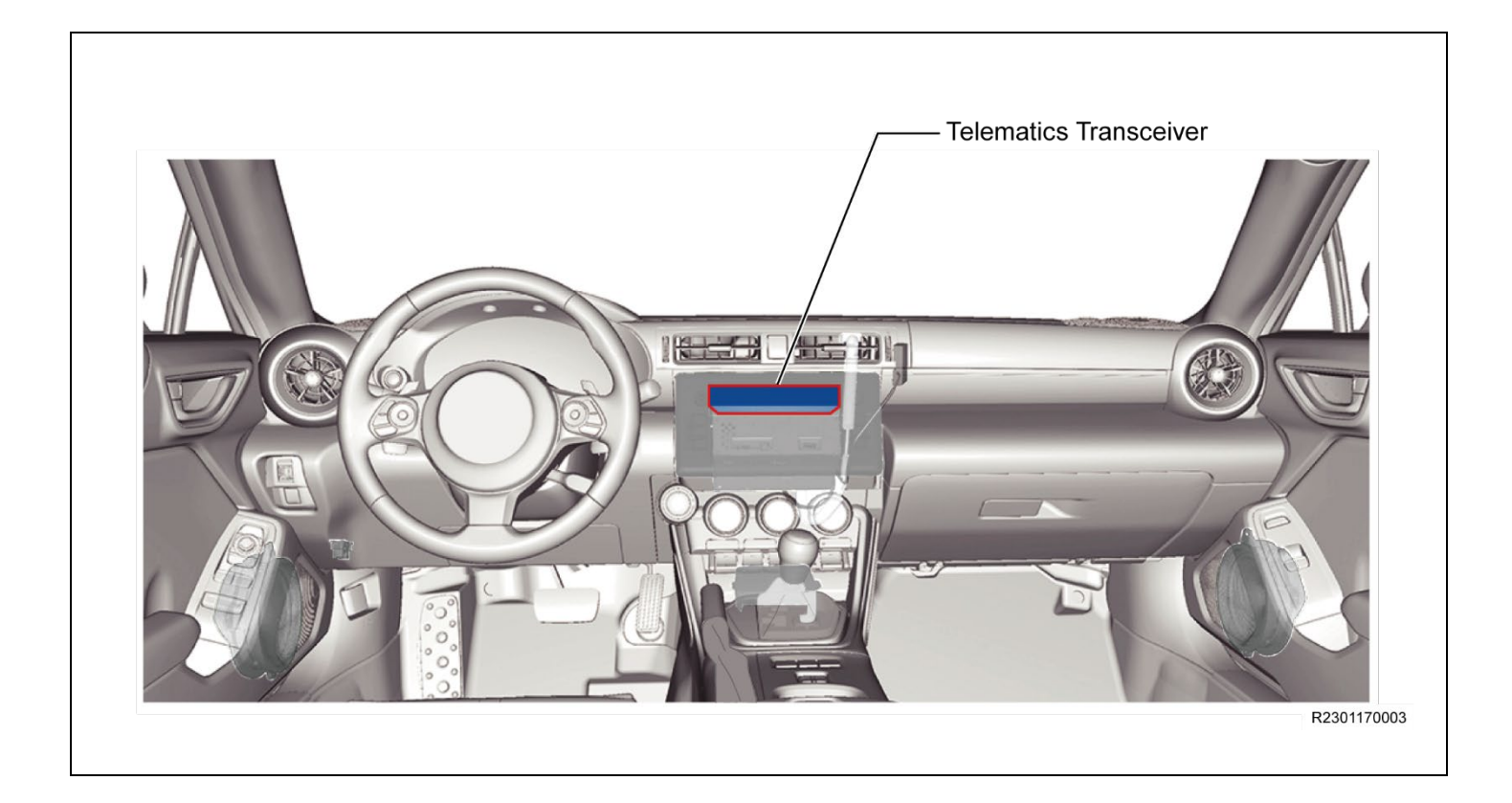

# **V. SAFETY PRECAUTIONS**

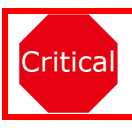

### **CRITICAL INFORMATION - READ THOROUGHLY**

An ECU could be damaged if an error occurs in the communication while reprogramming the ECU. Confirm all work is performed as described in these instructions.

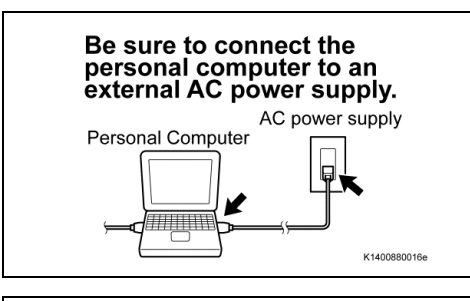

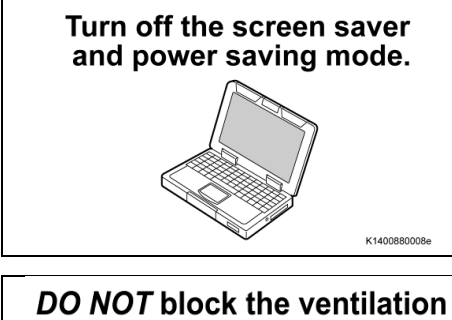

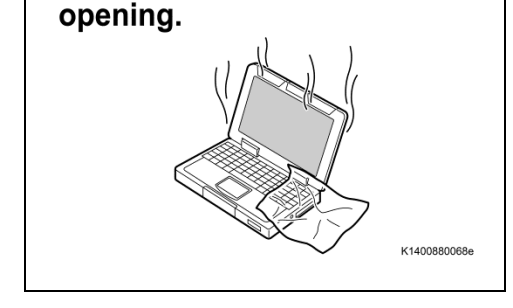

# 1. STABILIZE THE POWER TO THE PERSONAL COMPUTER SIDE

a) Be sure to connect the personal computer to an external AC power supply.

#### NOTICE:

The ECU could be damaged if the battery voltage of the personal computer drops while reprogramming.

b) Turn off the screen saver and power saving mode of the personal computer so that the power to the hard disk is kept supplied.

#### NOTICE:

If the screen saver or power saving mode launches while reprogramming, the communication may be disconnected, resulting in the damage of the ECU.

c) **DO NOT** block the ventilation opening for the cooling fan of the personal computer.

#### NOTICE:

If the ventilation opening for the cooling fan is blocked with a sheet cover or the like, the personal computer may be heated excessively, causing the operation of the personal computer to stop. Due to the stop of the operation, the communication for reprogramming signals could be stopped, resulting in the damage of the ECU.

# **VI. TELEMATICS SYSTEM CALIBRATION ID VERIFICATION**

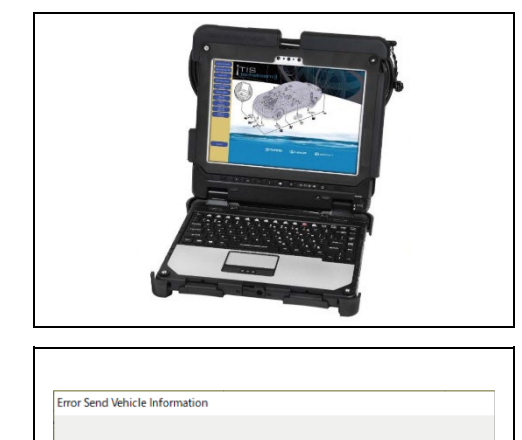

Failed to send data to the server.

Would you like to try again

Yes

#### 1. CHECK FOR DTC'S

a) Using a Techstream, perform a Health Check to check for any Diagnostic Trouble Codes.

#### NOTICE:

This Campaign covers only the software update to the Telematics System, as detailed in these instructions. It does not cover the diagnosis or replacement of any other systems on the vehicle.

#### NOTICE:

Before completing Health Check, "Send Vehicle Information" window may be displayed. If displayed, then click "Yes" to send the vehicle information.

• If "Failed to send data to the server" is displayed, click "No" to close the window and proceed to the next step.

#### 2. CHECK CURRENT CALIBRATION

No

- a) Locate the Update column for the Telematics system in the Enhanced tab for this vehicle.
- b) Determine the status of an available update; indicated by a YES or NO.

#### HINT:

A

If the CID's indicate 'Yes', proceed with the update procedure.

R2204050007

| System Select Stored        | I Data Combinatio                                                                            | n Meter Live      | •            | Cal Update       |              |         |             |                       |        |                 |            |                  |   |
|-----------------------------|----------------------------------------------------------------------------------------------|-------------------|--------------|------------------|--------------|---------|-------------|-----------------------|--------|-----------------|------------|------------------|---|
| 2023 86<br>FA24             | Tire Pressure /                                                                              | Threshol          | d \          | /alue [psi(gauge | )] [         |         |             |                       |        |                 |            |                  |   |
|                             | Sensor 1: 32.9                                                                               | 90 / 27.0         | 67           | Sensor 2: 32.6   | 5/ 2         | 27.67   |             |                       |        |                 |            |                  |   |
| Production Date             | Sensor 3: 32.9                                                                               | 90 / 27.0         | 67           | Sensor 4: 32.6   | 5/ 2         | 27.67   |             |                       |        |                 |            |                  |   |
| - 7/2022                    | Sensor 5: N/                                                                                 | A/N               | /Α           |                  |              |         |             |                       |        | Camp            | aign Stati | us: <u>CLOSE</u> | D |
| JF1ZNBC                     | Health Check R                                                                               | esults            |              |                  |              |         |             |                       |        |                 | PERMAN     | IENT: NO         |   |
| 2023_86_FA24_J              | - Health Check do                                                                            | es not disp       | olav         | live data.       |              |         |             | ECI                   | I Seci | urity Key: Refe | r to Rena  | ir Manual        |   |
| File Notes                  | - Changes in vehicle condition will not update automatically.                                |                   |              |                  |              |         |             |                       |        |                 |            |                  |   |
| Health Check     Deta 1 2/2 | - To update Health Check, click the Refresh button on the bottom of the Health Check screen. |                   |              |                  |              |         |             |                       |        |                 |            |                  |   |
| Data 7-2/2                  |                                                                                              |                   |              |                  |              |         |             |                       |        |                 |            |                  |   |
| Duiu 2-2/2                  | Enhanced Gene                                                                                | ric               |              |                  |              |         |             |                       |        |                 |            |                  |   |
|                             |                                                                                              | [                 |              | DTC Re           | ated Inf     | ormatio | n           |                       |        |                 |            |                  |   |
|                             | System                                                                                       | Monitor<br>Status |              | DTC              | Curr<br>Conf | Pend    | <u>Hist</u> | <u>Test</u><br>Failed | RoB    | Calibration     | Update     | Configure        |   |
|                             | Airbag                                                                                       | -                 | *            | B1661            | Х            |         |             |                       | -      | 9118060002      | No         | No               |   |
|                             | Air Conditioner                                                                              | -                 |              | B14A1            |              |         |             | Х                     | -      | -               |            | No               |   |
|                             |                                                                                              |                   | \$           | B224A            | Х            |         |             |                       |        | -               |            |                  |   |
|                             | Cockpit Control                                                                              | -                 | 988<br>100   | B2258            | X            |         |             |                       | -      |                 |            | No               |   |
|                             | Contraction                                                                                  |                   | 939<br>- 199 | B2259            | X            |         |             |                       |        | 0000040004      | N          |                  |   |
|                             | Combination<br>Meter                                                                         | -                 | 900<br>      | B1502            | X            |         |             |                       |        | 000010004       | INO        | No               |   |
|                             | meter                                                                                        |                   | 807          | B2A04            | X            |         |             |                       |        | 2400210440      | Vos        |                  |   |
|                             |                                                                                              |                   |              | B2A08            | X            |         |             |                       |        | 2400210440      | 165        |                  |   |
|                             | Telematics                                                                                   |                   |              | B2A09            | Х            |         |             |                       |        |                 |            |                  |   |
|                             | System                                                                                       | -                 |              | B2A0A            | Х            |         |             |                       |        |                 |            | No               |   |
| Sort                        |                                                                                              |                   |              | B2A0B            | Х            |         |             |                       |        |                 |            |                  |   |
| Evondas                     |                                                                                              |                   |              | U115B            | Х            |         |             | Х                     |        |                 |            |                  |   |
| TIS Search                  | Reverse<br>Automatic<br>Braking                                                              | -                 | 쑰            | B2C22            | х            |         |             |                       | -      | -               |            | No               | ~ |

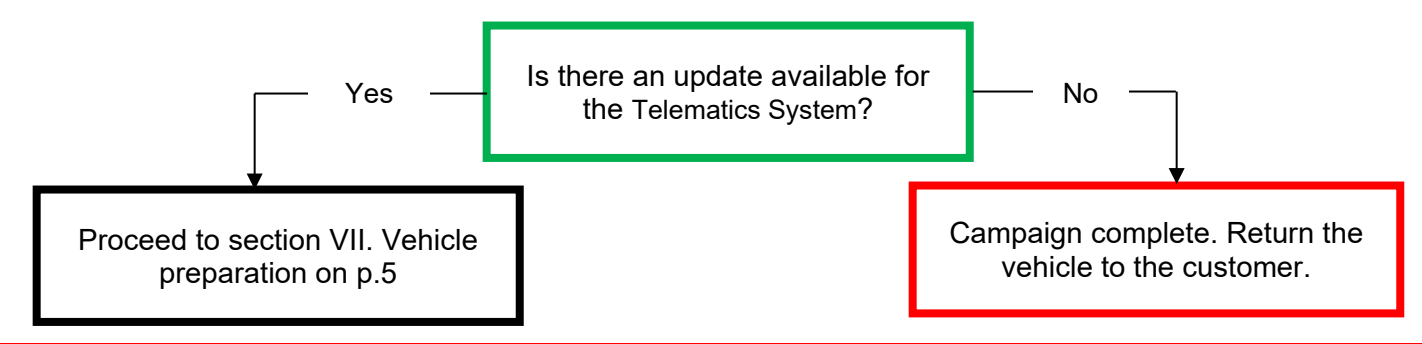

#### CRITICAL MESSAGE

It is critical that T-SB-0134-20 and T-SB-0107-20 in addition to the Technical Instructions for this LSC are followed. This TSB outlines all steps necessary to prevent reprogramming failure. Toyota will not provide reimbursement coverage for reprogramming failures if this TSB is not followed. If you have a reprogramming failure that requires skid control ECU replacement and the Technical Instructions and TSB were followed correctly, please create a case with the Technical Assistance Hotline documenting all information related to the failure. If sufficient reporting is received related to re-flash failure, there will be consideration for reimbursement.

### **VII. VEHICLE PREPARATION**

#### 1. VEHICLE PREPARATION

- a) Confirm the following conditions:
- Vehicle in the IG position (engine off).
- Transaxle in Park.
- Parking brake engaged.
- Turn off all electrical accessories (i.e. climate control, audio system, etc.)
- Headlight switch in the DRL OFF position.
- Windshield wiper switch in the OFF position.

### 2. CONNECT THE 12V BATTERY TO A POWER SUPPLY (DCA-8000)

- a) Connect the DCA-8000 or other type of a power supply (not a battery charger) to the 12 V battery.
- b) Tap the Reflash icon from the Main Menu screen of the DCA-8000.

A power supply MUST be used during reprogramming. Please ensure DCA-8000 is connected and set to power supply mode. Voltage MUST be set to 13.5V.

Critical

Critical

•

Power supply must be connected directly to the 12v battery terminals and NOT the remote jump posts under the hood (if equipped).

\*\*\*ECU damage will occur if the battery voltage is not properly maintained during this re-flash procedure.

#### 3. VERIFY TECHSTREAM SETUP

- a) Verify that the Techstream meets the following conditions:
  - The latest version of software is loaded.
  - The Techstream battery is fully charged. If not, connect the Techstream to a 120 V source.
  - The DLCIII cable is in good condition.

The Techstream's battery voltage must also be maintained during the re-flash procedure. If necessary, plug the Techstream into a 120v outlet during this procedure.

\*\*\*If the Techstream communication with the vehicle fails during the re-flash procedure, the telematics transceiver will be damaged.

### 4. CHECK AND RECORD THE SUBSCRIPTION STATUS

a) Check and record the subscription status:
 System Select -> Telematics System -> Data List -> Subscription Status

#### NOTICE:

Check and record the current Subscription Status as it may change after reprogramming.

# VIII. UPDATE CALIBRATION

### 1. CONFIRM THE ECU CALIBRATION ID

a) Confirm the current calibration ID in the Telematics System.

System Select Stored Data Combination Meter Live Cal Update

|                 |                   |                   |       |                 |           |            |        |             |                       |        |                |           |                 | _  |
|-----------------|-------------------|-------------------|-------|-----------------|-----------|------------|--------|-------------|-----------------------|--------|----------------|-----------|-----------------|----|
| 2023 86<br>FA24 | Tire Pressure /   | Thresho           | ٥ld   | Value [psi(ga   | uge)]     | <b>(</b>   |        |             |                       |        |                |           |                 |    |
|                 | Sensor 1: 32.     | 90 / 27           | 7.67  | Sensor 2:       | 32.65 /   | 27         | .67    |             |                       |        |                |           |                 |    |
|                 | Sensor 3: 32.     | 90 / 27           | 7.67  | Sensor 4:       | 32.65 /   | 27         | .67    |             |                       |        |                |           |                 |    |
| Production Date | Sensor 5: N       |                   | N/A   |                 |           |            |        |             |                       |        | -              |           |                 |    |
| - //2022        |                   |                   |       |                 |           |            |        |             |                       |        | Campa          | aign Stat | us: <u>CLOS</u> | ΞD |
| JF1ZNBC         | Health Check F    | Results           |       |                 |           |            |        |             |                       |        |                | PERMAI    | NENT: NO        |    |
| 2023_86_FA24_J  | Health Check de   | oe not die        | nla   | ulivo data      |           |            |        |             | ECI                   | 1 800  |                | r to Dona | ir Monuol       |    |
| File Notes      | - Changes in vehi | cle condi         | tion  | will not undate | automa    | tically    |        |             | ECC                   | 5 360  | unty Key. Kele |           |                 |    |
| Health Checl    | - To update Healt | h Check, d        | click | the Refresh bu  | tton on t | he bo      | ttom o | f the He    | alth Che              | ck scr | een.           |           |                 |    |
| Data 1-2/2      |                   | · · · · ·         |       |                 |           |            |        |             |                       |        |                |           |                 |    |
| Data 2-2/2      |                   |                   |       |                 |           |            |        |             |                       |        |                |           |                 |    |
|                 | Enhanced Gene     | eric              | _     |                 |           |            |        |             |                       |        |                |           |                 |    |
|                 |                   |                   |       | DTO             | C Relate  | d Info     | rmatio | n           |                       |        |                |           |                 |    |
|                 | System            | Monitor<br>Status | Π     | DTC             |           | urr<br>onf | Pend   | <u>Hist</u> | <u>Test</u><br>Failed | RoB    | Calibration    | Update    | Configure       | ^  |
|                 | Airbag            | -                 | -     | B1661           |           | Х          |        |             |                       | -      | 9118060002     | No        | No              |    |
|                 | Air Conditioner   | -                 |       | B14A1           |           |            |        |             | Х                     | -      | -              |           | No              |    |
|                 |                   |                   | \$    | B224A           |           | Х          |        |             |                       |        | -              |           |                 |    |
|                 | Cockpit Control   | -                 | \$    | B2258           |           | Х          |        |             |                       | - I    |                |           | No              |    |
|                 |                   |                   | \$    | B2259           |           | X          |        |             |                       |        |                |           | 1               |    |
|                 | Combination       |                   | \$    | B1502           |           | Х          |        |             |                       |        | 0000010004     | No        | Nie             |    |
|                 | Meter             | -                 | \$    | B1509           |           | Х          |        |             |                       | •      |                |           | INO             |    |
|                 |                   |                   |       | B2A04           |           | Х          |        |             |                       |        | 2400210440     | Yes       |                 |    |
|                 |                   |                   |       | B2A08           |           | Х          |        |             |                       |        |                |           | 1               |    |
|                 | Telematics        |                   |       | B2A09           |           | Х          |        |             |                       |        |                |           | N.              |    |
|                 | System            | -                 |       | B2A0A           |           | Х          |        |             |                       | · ·    |                |           | INO             |    |
| Sort            |                   |                   |       | B2A0B           |           | Х          |        |             |                       |        |                |           |                 |    |
|                 |                   |                   |       | U115B           |           | Х          |        |             | Х                     |        |                |           |                 |    |
| Expand>>        | Reverse           |                   |       |                 |           |            |        |             |                       |        |                |           |                 |    |
|                 | Automatic         | -                 | \$    | B2C22           |           | Х          |        |             |                       | -      | -              |           | No              |    |
| TIS Search      | Braking           |                   |       |                 |           |            |        |             |                       |        |                |           |                 | ¥  |
|                 |                   |                   |       |                 |           |            |        |             |                       |        |                |           |                 |    |

### The calibration IDs to re-flash in this campaign are as shown in the table below.

| Medel | <u>Curatare</u> | Telematics Calibrations |                           |  |  |  |  |  |  |  |  |
|-------|-----------------|-------------------------|---------------------------|--|--|--|--|--|--|--|--|
| Model | System          | Current Calibration ID  | <b>NEW</b> Calibration ID |  |  |  |  |  |  |  |  |
| GR86  | Telematics      | 2400210440              | 4401210400                |  |  |  |  |  |  |  |  |

#### NOTICE:

If the telematics system has the New CID's, no update is necessary.

#### 2. REFLASH THE TELEMATICS TRANSCEIVER

a) Click yes on the health check results screen, or follow the links on the table above to begin the reflash process.

#### NOTICE:

Reflash failure should be extremely rare and can be avoided by following all instructions and reprogramming best practices.

#### HINT:

Even if the value of "Now processing. CAL 1" shows 100% please wait about 3 minutes before changing the display.

# IX. COMPLETE REPAIR

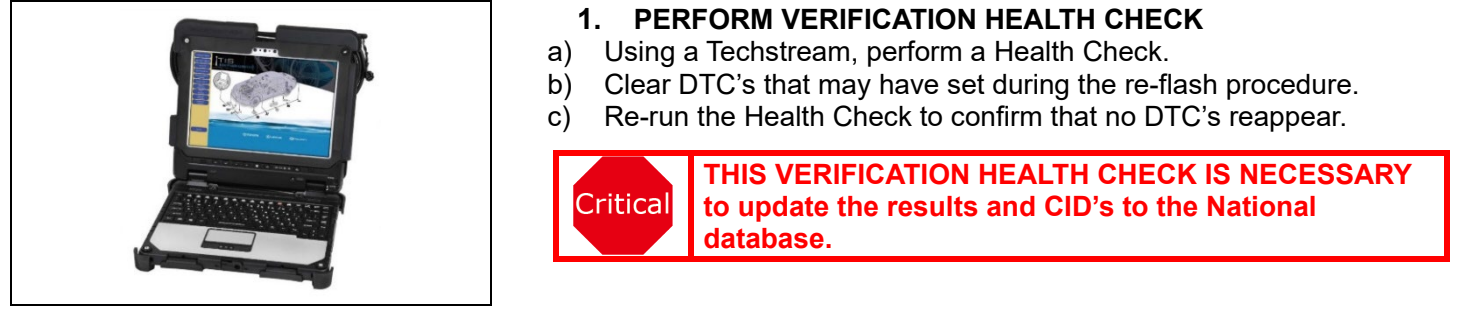

### 2. CONFIRM CID UPDATE

- a) On the Stored Data tab, confirm the following for the Telematics System:
  - The Calibration number has the "New CID" number.

| • The C                                                      | puale colum                                                                            | 11 11515                                 |                       | 0                                                        |                      |                |             |                       |                 |                                                 |           |             |
|--------------------------------------------------------------|----------------------------------------------------------------------------------------|------------------------------------------|-----------------------|----------------------------------------------------------|----------------------|----------------|-------------|-----------------------|-----------------|-------------------------------------------------|-----------|-------------|
| System Select Stored                                         | I Data Combinatio                                                                      | n Meter Liv                              | e                     | Cal Update                                               |                      |                |             |                       |                 |                                                 |           |             |
| 2023 86<br>FA24                                              | Tire Pressure /                                                                        | Threshol                                 | ld V                  | /alue [psi(gauge                                         | )] 📑                 |                |             |                       |                 |                                                 |           |             |
| Production Date<br>- 7/2022                                  | Sensor 1:         32.9           Sensor 3:         32.9           Sensor 5:         N/ | 90 / 27.<br>90 / 27.<br>/A / N           | .67<br>.67<br>I/A     | Sensor 2: 32.6<br>Sensor 4: 32.6                         | 51<br>51<br>2        | 27.67<br>27.67 |             |                       |                 | Camp                                            | aign Stat | us: CLOSED  |
| JF1ZNBC16P8751159                                            | Health Check R                                                                         | esults                                   |                       |                                                          |                      |                |             |                       |                 |                                                 | PERMAN    | NENT: NO    |
| 2023_86_FA24_J<br>File Notes<br>⊡ Health Checl<br>Data 1-2/2 | - Health Check do<br>- Changes in vehi<br>- To update Healtl                           | es not disp<br>cle conditi<br>h Check, c | play<br>ion v<br>lick | live data.<br>will not update auto<br>the Refresh button | omatical<br>on the b | ly.<br>ottom o | f the He    | ECU<br>alth Che       | J Sec<br>ck scr | urity Key: <mark>Refe</mark><br><sup>een.</sup> | r to Repa | ir Manual   |
| Data 2-2/2                                                   | Enhanced Generic DTC Related Information                                               |                                          |                       |                                                          |                      |                |             |                       |                 |                                                 |           |             |
|                                                              | System                                                                                 | Monitor<br>Status                        | ÍT                    | DTC                                                      | Curr<br>Conf         | Pend           | <u>Hist</u> | <u>Test</u><br>Failed | RoB             | Calibration                                     | Update    | Configure ^ |
|                                                              | Airbag                                                                                 | -                                        | 83                    | B1661                                                    | Х                    |                |             |                       | -               | 9118060002                                      | No        | No          |
|                                                              | Air Conditioner                                                                        | -                                        |                       | B14A1                                                    |                      |                |             | Х                     | -               | -                                               |           | No          |
|                                                              |                                                                                        |                                          | 83                    | B224A                                                    | Х                    |                |             |                       |                 | -                                               |           |             |
|                                                              | Cockpit Control                                                                        | -                                        | 63                    | B2258                                                    | Х                    |                |             |                       | -               |                                                 |           | No          |
|                                                              |                                                                                        |                                          | \$3                   | B2259                                                    | Х                    |                |             |                       |                 |                                                 |           | 1           |
|                                                              | Combination                                                                            |                                          | 쑰                     | B1502                                                    | Х                    |                |             |                       |                 | 0000010004                                      | No        | No          |
|                                                              | Meter                                                                                  | -                                        | 쑳                     | B1509                                                    | Х                    |                |             |                       | -               |                                                 |           | NO          |
|                                                              |                                                                                        |                                          |                       | B2A04                                                    | Х                    |                |             |                       |                 | 4401210400                                      | (No)      |             |
|                                                              |                                                                                        |                                          |                       | B2A08                                                    | Х                    |                |             |                       |                 |                                                 |           |             |
|                                                              | Telematics                                                                             |                                          |                       | B2A09                                                    | Х                    |                |             |                       |                 |                                                 |           | No          |
|                                                              | <u>System</u>                                                                          | -                                        |                       | B2A0A                                                    | Х                    |                |             |                       |                 |                                                 |           | NO          |
| Sort                                                         |                                                                                        |                                          |                       | B2A0B                                                    | Х                    |                |             |                       |                 |                                                 |           |             |
|                                                              |                                                                                        |                                          |                       | U115B                                                    | Х                    |                |             | Х                     |                 |                                                 |           |             |
| TIS Search                                                   | Reverse<br>Automatic<br>Braking                                                        | -                                        | *                     | B2C22                                                    | х                    |                |             |                       | -               | -                                               |           | No          |
|                                                              |                                                                                        |                                          |                       |                                                          |                      |                |             |                       |                 |                                                 |           |             |

Critical

Confirm the CID's has been updated successfully to the NEW CID's by someone other than the individual who performed the repair. Refer to p.6.

### 3. REMOVE THE POWER SUPPLY FROM THE BATTERY

4. DISCONNECT CABLE FROM NEGATIVE BATTERY TERMINAL

Refer to TIS for instructions on MAINTENANCE / FA24 BATTERY / REMOVAL

Critical

Make sure to wait for 1 minute after disconnecting the battery negative terminal, otherwise the Subscription Status may not be updated.

### 5. RECONNECT CABLE TO NEGATIVE BATTERY TERMINAL

Refer to TIS for instructions on MAINTENANCE / FA24 BATTERY / INSTALLATION

# 6. CHECK IF TELEMATICS SUBSCRIPTION STATUS IS UPDATED AFTER REFLASHING THE TELEMATICS TRANSCEIVER

- a) Check the subscription status: System Select -> Telematics System -> Data List -> Subscription Status
   b) Confirm the Subscription Status is the same as the status which was recorded before represented before represented before repr
- b) Confirm the Subscription Status is the same as the status which was recorded before reprogramming.

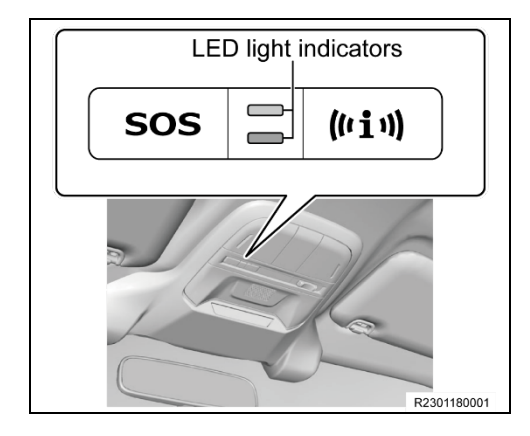

### 7. PUT TELEMATICS TRANSCEIVER IN SLEEP MODE

- a) Turn the ACC On.
- b) Turn the IG Off.
- c) Open/close the driver-side door and then close all doors and hood.
- d) Check the map light assembly to see the LED light indicator of telematics system is off, and then leave it for 5 minutes.

### 8. PRINT CUSTOMER HEALTH CHECK REPORT

a) From the Stored Data tab, select the Customer Health Check Report button (TIS will launch when button is pressed).

| NHE CARL       The Pressure / Threshold Value (RPajaba)       Control         Senser 1: SGL19 / NA Senser 2: SGL19 / NA       Senser 3: SGL19 / NA       Senser 4: SGL19 / NA         Senser 3: SGL19 / NA       NA Senser 2: SGL19 / NA       Senser 4: SGL19 / NA         Senser 4: SGL19 / NA       Senser 4: SGL19 / NA       Senser 4: SGL19 / NA         Senser 4: SGL19 / NA       Senser 4: SGL19 / NA       Senser 4: SGL19 / NA         Senser 4: SGL19 / NA       Senser 4: SGL19 / NA       Senser 4: SGL19 / NA         Senser 4: SGL19 / NA       Senser 4: SGL19 / NA       Senser 4: SGL19 / NA         Senser 4: SGL19 / NA       Senser 4: SGL19 / NA       Senser 4: SGL19 / NA         Senser 4: SGL19 / NA       Senser 4: SGL19 / NA       Senser 4: SGL19 / NA         Senser 4: SGL19 / NA       Senser 4: SGL19 / NA       Senser 4: SGL19 / NA         Senser 4: SGL19 / NA       Senser 4: SGL19 / NA       Senser 4: SGL19 / NA         Senser 4: SGL19 / SGL186       -       -       -         Senser 6: SGL19 / SGL19 /                                                                                                    |                                        |                                                                                                    |                                |         |       |      |      |         |             |          | (      |                |                 |           |       |   |      |   |
|----------------------------------------------------------------------------------------------------|----------------------------------------|----------------------------------------------------------------------------------------------------|--------------------------------|---------|-------|------|------|---------|-------------|----------|--------|----------------|-----------------|-----------|-------|---|------|---|
| State         State                                                                                                    | 918 C-HR<br>7R FAF                     | Tire Pressure / Threshold W                                                                                     | alue [kPa(abs)                 | 0       |       |      |      |         |             |          | ПГ     |                |                 | 1.1       |       |   |      |   |
| Private       System       Status       DTC       Catt       Fast       Cattor       Update         Basit       Explore       Status       DTC       Catt       Pend       Hist       Fast       Cattoration       Update         Radio CA       Radia Cuited       -       -       -       -       -       -       -       -       -       -       -       -       -       -       -       -       -       -       -       -       -       -       -       -       -       -       -       -       -       -       -       -       -       -       -       -       -       -       -       -       -       -       -       -       -       -       -       -       -       -       -       -       -       -       -       -       -       -       -       -       -       -       -       -       -       -       -       -       -       -       -       -       -       -       -       -       -       -       -       -       -       -       -       -       -       -       -       -       -       -       -                                                                                                    | 0-00-200001<br>0010_C_HR_32R           | Sensor 1: 368.19 / N/A :<br>Sensor 3: 366.47 / N/A :<br>Sensor 5: N/A / N/A<br>Health Check Results<br>Enhanced | Gensor 2: 368<br>Gensor 4: 368 | 1997 NG |       |      |      |         |             |          |        | Custm<br>Check | er Hea<br>Butto | alth<br>n | 1     |   | 1    |   |
| B         Experiment         Interment         Interment           Relater Crue         Relater Crue         Improvement         Improvement           Relater Crue         Relater Crue         Improvement         Improvement           Relater Crue         Relater Crue         Improvement         Improvement           Relater Crue         Relater Crue         Improvement         Improvement           Relater Crue         Relater Crue         Improvement         Improvement           Relater Crue         Relater Crue         Improvement         Improvement           Relater Crue         Relater Crue         Improvement         Improvement           Relater Crue         Improvement         Improvement         Improvement           Relater Crue         Improvement         Improvement         Improvement           Relater Crue         Improvement         Improvement         Improvement           Relater Crue         Improvement         Improvement         Improvement           Relater Crue         Improvement         Improvement         Improvement           Relater Crue         Improvement         Improvement         Improvement           Relater Crue         Improvement         Improvement         Improvement                                                                                                    | Health Ch                              | System                                                                                                    | Monitor                        | DTC     | Carr  | Pend | Hist | Int     | Calibration | Update * | III.   | 0              | Dano            |           | (÷) [ | = | LU   |   |
| Radar Crie<br>Radar Crie<br>Radar Crie | Engine                                 | Engine                                                                                                    | - Inc                          |         | 5.010 |      |      | - and - |             |          | ш.     |                |                 |           |       |   | - 11 |   |
| Nadok Cry<br>Addr Cry<br>Addr Cry<br>Adviced<br>Absorbert<br>Stars<br>Stars<br>Successful<br>Expendition<br>Intelligion<br>December<br>Stars<br>Successful<br>Expendition<br>Intelligion<br>Intelligi<br>Intelligion<br>Intelligion<br>Intelligion<br>Intelligion<br>Intelligion<br>Inte                                                        | Transmiss                              | Radar Cruise2                                                                                                   |                                |         |       |      |      |         |             |          | 1U 🛏   |                |                 |           |       |   | _,   | 1 |
| Radio Content     -     -     -       ABSVECT INSERT     -     -     -       ABSVECT INSERT     -     -     -       Steering Angle Sensor     -     -     -       Fore Thread Drive     -     -     -       Station     -     -     -       Base Content     -     -     -       Station     -     -     -       Station     -                                                                                                    | Radar Cru                              | Transmission                                                                                                    | -                              |         |       |      |      |         | **********  | 2        | $\sim$ |                |                 |           |       |   | _    |   |
| Fore When<br>Bars     ABS/SC/TBAC/RPB     -     Frace/Feb33     Yee       EBBY     Sheema Angle Sensor     -     -     Frace/Feb3     Yee       For Whend Drive     -     -     -     -     -     -       Star Angle Sensor     -     -     -     -     -     -     -       Star Angle Sensor     -     -     -     -     -     -     -     -     -     -     -     -     -     -     -     -     -     -     -     -     -     -     -     -     -     -     -     -     -     -     -     -     -     -     -     -     -     -     -     -     -     -     -     -     -     -     -     -     -     -     -     -     -     -     -     -     -     -     -     -     -     -     -     -     -     -     -     -     -     -     -     -     -     -     -     -     -     -     -     -     -     -     -     -     -     -     -     -     -     -     -     -     -     -     -     -     -<                                                                                                    | AREVSC/                                | Radar Cruise1                                                                                                   | + .                            |         |       |      |      |         | **********  |          |        | 7 /            |                 |           |       |   |      |   |
| Extra S     Steering Angle Sensor                                                                                                    | E Four Whe                             | ABS/VSC/TRAC/EPB                                                                                                | +                              |         |       |      |      |         | F1526F4033  | Yes      |        |                |                 |           |       |   |      |   |
| B Air Conditions<br>B Air Conditions<br>B Air Conditions<br>B Air Conditions<br>B Air Conditions<br>B LARADA<br>B LARADADA<br>B LARADA<br>B LARADA<br>B LARADA<br>B LARADA<br>B LA                                                                                                    | EMPS                                   | Steering Angle Sensor                                                                                           |                                |         |       |      |      |         | *********   | 2        |        | /              |                 |           |       |   |      |   |
| s St3 Abda<br>Pro Colinia<br>Genetiane<br>Standay C.<br>Front Recognition Centera<br>LKALDA<br>Stat<br>Door Noter<br>Combination Refer<br>Al: Confidenti<br>Combination Refer<br>Door Noter<br>Poor Note<br>Poor Noter<br>Poor Noter<br>Poor No                                                                                                    | a Air Condit                           | Four Wheel Drive                                                                                                | +                              |         |       |      |      |         | **********  | 2 1      | / .    | /              |                 |           |       |   |      |   |
| Proc Conting C Fund Recognition Cameras Conting C Fund Recognition Cameras Conting C Fund Recognition Cameras Conting C Fund Recognition Cameras Conting C Fund Recognition Cameras Conting C Fund Recognition Conting C Fund Recognition C Fund Recognition C Fund Recognition                                                                                                    | <ul> <li>SRS Aliba</li> </ul>          | EMPS                                                                                                    |                                |         |       |      |      |         | **********  | 1        | /      |                |                 |           |       |   |      |   |
| Constrait     Front Recognition Camera     -       Air Conditionation Deter     -       LKALDA     Air Conditionation Deter       Bort     Bort       Expand->>     Door Noter       Door Noter     -       Diff Securit     -                                                                                                    | E Pre-Collie                           | LKALDA                                                                                                    |                                |         |       |      |      |         | *********   | 1/       | /      |                |                 |           |       |   |      |   |
| Front Noc -     Source -     Source -                                                                                                    | E Combinat<br>Starting C               | Eront Recognition Camera                                                                                        |                                |         |       |      | -    | -       | **********  | 11       |        |                |                 |           |       |   |      |   |
| Sott     Combisation Meter       Sott     Main Body       Expand>*     Doors Nator       Tis Sevent     P. Door Mater                                                                                                    | Front Rep                              | Air Conditioner                                                                                                 | +                              |         |       |      |      |         | *********   |          |        |                |                 |           |       |   |      |   |
| Bait         Main Body                                                                                                    | E LANCER -                             | Combination Meter                                                                                               |                                |         |       |      | _    |         | *********   |          |        |                |                 |           |       |   |      |   |
| Expand->>                                                                                                    | Sot                                    | Main Body                                                                                                    |                                | 1       |       |      | _    | _       |             |          |        |                |                 |           |       |   |      |   |
| To Several P.Door Motor                                                                                                    | Familia                                | D Door Motor                                                                                                    | +                              |         |       |      |      |         | //          |          |        |                |                 |           |       |   |      |   |
| 15 Seed P.Door Motor                                                                                                    | Columna.                               | Entry& Start                                                                                                    | + :                            |         |       |      |      |         |             |          |        |                |                 |           |       |   |      |   |
|                                                                                                    | TIS Search                             | P.Door Motor                                                                                                    |                                |         |       |      |      |         | / ·         |          |        |                |                 |           |       |   |      |   |
| Per Contraction of the Contraction of the Contracti                                                                                                    | Statement of the local division of the | 100000000000000000000000000000000000000                                                                         |                                |         |       |      |      | -       |             |          |        |                |                 |           |       |   |      |   |
|                                                                                                    | Sot<br>Expand>><br>715 Search          | Main Body<br>D.Door Motor<br>Entry&Start<br>P.Door Motor                                                        | +<br>+<br>+                    |         |       |      |      |         |             |          |        |                |                 |           |       |   |      |   |

- b) Log in to TIS.
- c)
- Input Vehicle Mileage and Repair Order number. Check the "Performed" campaign button for campaign 23TD03. d)
- Select the Report button. e)

|                               | Diagnostic Report                                                                                                    |
|-------------------------------|----------------------------------------------------------------------------------------------------|
|                               | Vehicle Information                                                                                                    |
|                               | Mileage: 7787                                                                                                    |
|                               | Repair Order: 77888                                                                                                    |
| Our sy<br>any of<br>unsure    | stems show the following campaigns are outstanding. Have<br>these campaigns been completed? (Check for SSC door label if<br>e.) |
|                               | XXX:  Performed  Not Performed Report                                                                                           |
| f) Confirm Customer Health    | Check Report information is correct                                                                                             |
| g) Print Customer Health Che  | eck Report from TIS.                                                                                                    |
| h) Sign and provide to the cu | stomer.                                                                                                    |

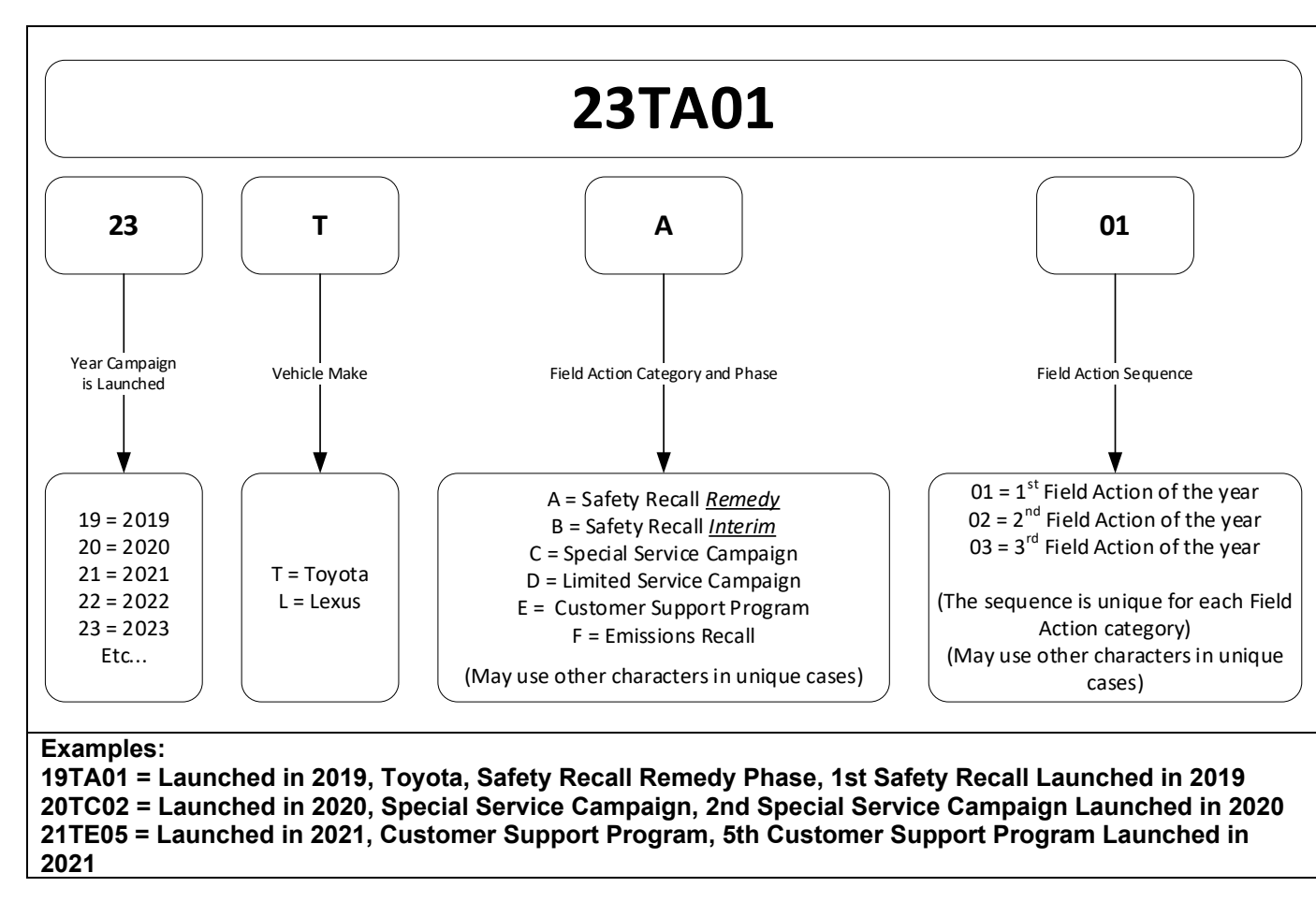

# ✓ VERIFY REPAIR QUALITY ►

- Confirm the reflash completes successfully to the NEW CID.
- Confirm there are no DTCs in the Telematics System.
- Confirm the Subscription Status is the same as the status which was recorded before reprogramming.
- If you have any questions regarding this update, please contact your area representative.

# X. APPENDIX

## A. CAMPAIGN DESIGNATION DECODER